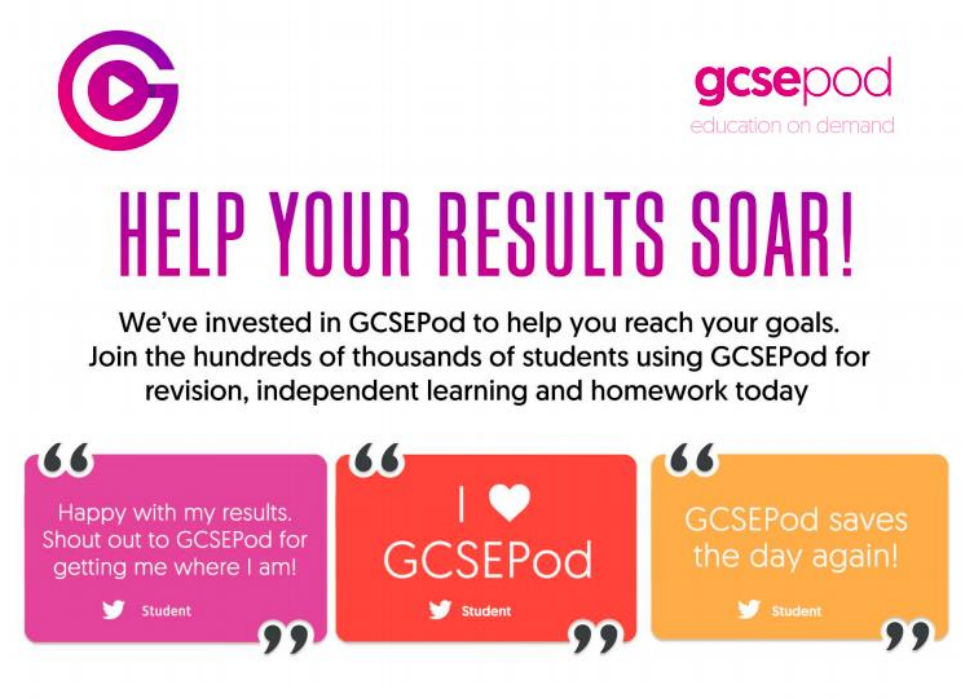

How to log in:

- 1) Click on the following link: <u>https://members.gcsepod.com/podauth/login/office365</u>
- 2) Click on "Sign in with Office 365"

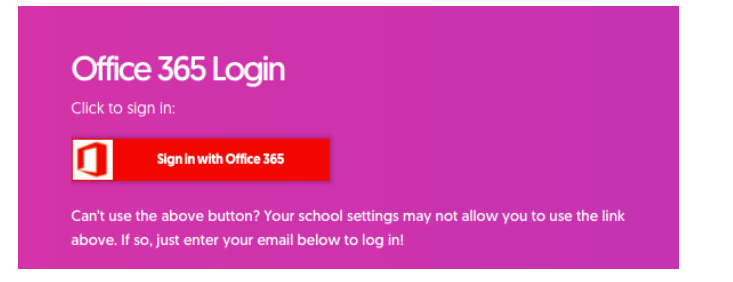

3) Enter your school email address and password

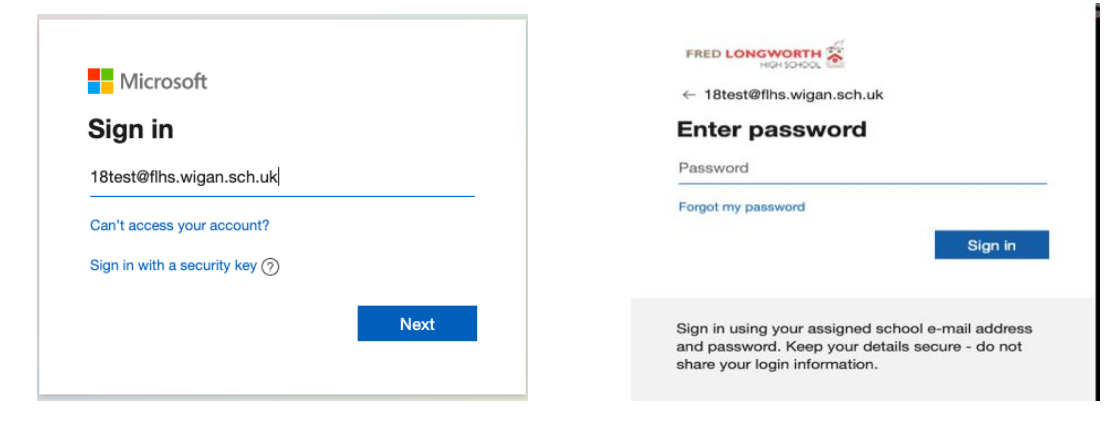

## 4) You will now have access to the dashboard

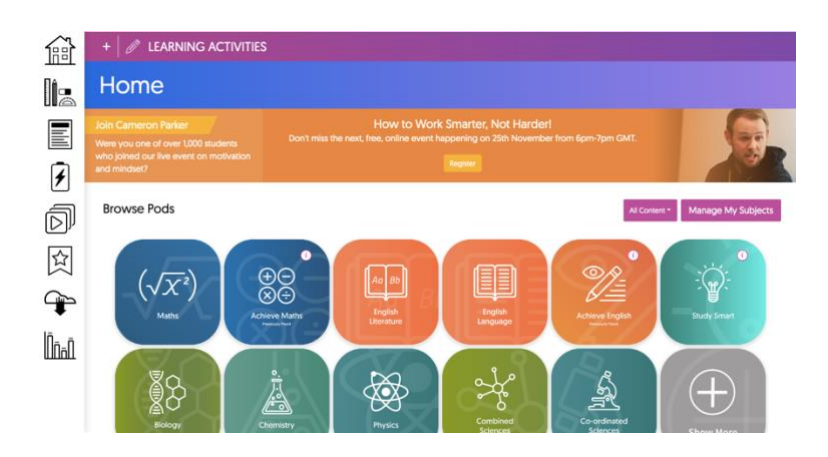

5) The following video you can watch for a tutorial on how to make the most out of GCSE POD

http://resources.gcsepod.com.s3.amazonaws.com/Resources%20for%20GCSEPod%20-%20The%20Next%20Generation%20Website/02.%20Student%20Resources/01.%20User%20Guides/GCSEP od%20Student%20Site%20Tour.mp4